1) Первоначальная настройка маршрутизаторов:

а) Настройка R1:

<R1>system-view

[R1]int gi 0/0/0

[R1-GigabitEthernet0/0/0]ip address 10.1.1.1 30

[R2-GigabitEthernet0/0/0]mpls

[R1- GigabitEthernet0/0/0]int gi 0/0/1

[R1-GigabitEthernet0/0/1]ip add 10.2.1.1 30

[R1-GigabitEthernet0/0/1]ospf cost 1000

[R1-GigabitEthernet0/0/1]mpls

[R1-GigabitEthernet0/0/1]quit

[R1]int LoopBack 1

[R1-LoopBack1]ip address 1.1.1.9 32

б) Настройка R2:

<R2>sys

[R2]int GigabitEthernet 0/0/0

[R2-GigabitEthernet0/0/0]ip address 10.1.1.2 30

[R2-GigabitEthernet0/0/0]mpls

[R2]interface gi 0/0/1

[R2-GigabitEthernet0/0/1]ip add 10.2.1.2 30

[R2-GigabitEthernet0/0/1]ospf cost 1000

[R2-GigabitEthernet0/0/1]mpls

[R2-GigabitEthernet0/0/0]quit

[R2]int loopback 1

[R2-LoopBack1]ip add 2.2.2.9 32

[R2-LoopBack1]quit

2) Настройка динамической маршрутизации:

а) Настройка R1:

[R1]ospf 1

[R1-ospf-1]area 0

[R1-ospf-1-area-0.0.0.0]network 1.1.1.9 0.0.0.0

[R1-ospf-1-area-0.0.0.0]network 10.1.1.0 0.0.0.3

[R1-ospf-1-area-0.0.0.0]network 10.2.1.1 0.0.0.3

б) Настройка R2:
[R2]ospf 1
[R2-ospf-1]area 0
[R2-ospf-1-area-0.0.0]network 2.2.2.9 0.0.00
[R2-ospf-1-area-0.0.0]network 10.1.1.0 0.0.0.3
[R2-ospf-1-area-0.0.0]network 10.2.1.0 0.0.0.3

3) Настройка MPLS
а) Настройка R1:
[R1]mpls lsr-id 1.1.1.9
[R1]mpls
Info: Mpls starting, please wait... OK!
[R1-mpls]quit

б) Настройка R2:
[R2]mpls lsr-id 2.2.2.9
[R2]mpls
Info: Mpls starting, please wait... OK!
[R2-mpls]quit

4) Статическая маршрутизация по меткам:

а) Настройка R1:

[R1]static-lsp ingress R1toR2 destination 2.2.2.9 32 nexthop 10.1.1.2 out-label 20
[R1]static-lsp egress R2toR1 incoming-interface GigabitEthernet 0/0/0 in-label 60
[R1]static-lsp ingress r1tor2 destination 2.2.2.9 32 nexthop 10.2.1.2 out-label 30
[R1]static-lsp egress r2tor1 incoming-interface GigabitEthernet 0/0/1 in-label 50

б) Настройка R2:

[R2]static-lsp egress R1toR2 incoming-interface GigabitEthernet 0/0/0 in-label 20
[R2]static-lsp ingress R2toR1 destination 1.1.1.9 32 nexthop 10.1.1.1 out-label 60
[R2]static-lsp egress r1tor2 incoming-interface GigabitEthernet 0/0/1 in-label 30
[R2]static-lsp ingress r2tor1 destination 1.1.1.9 32 nexthop 10.2.1.1 out-label 50

5) Протестируем, как быстро осуществится переход с одного MPLS-маршрута на другой при обрыве линка:

<R2>ping lsp -c 1000 ip 2.2.2.9 32

LSP PING FEC: IPV4 PREFIX 2.2.2.9/32/: 100 data bytes, press CTRL\_C to break

Reply from 2.2.2.9: bytes=100 Sequence=1 time=16 ms

Reply from 2.2.2.9: bytes=100 Sequence=2 time=12 ms

Reply from 2.2.2.9: bytes=100 Sequence=3 time=12 ms

Reply from 2.2.2.9: bytes=100 Sequence=4 time=11 ms

Reply from 2.2.2.9: bytes=100 Sequence=5 time=10 ms

Reply from 2.2.2.9: bytes=100 Sequence=6 time=21 ms

Jan 7 2001 15:25:01+00:00 R1 %%01IFPDT/4/IF\_STATE(1)[36]:Interface GigabitEthernet0/0/0 has turned into DOWN state.

<R1>

Jan 7 2001 15:25:01+00:00 R1 %%01IFNET/4/LINK\_STATE(1)[37]:The line protocol IP on the interface GigabitEthernet0/0/0 has entered the DOWN state. <R1>

Jan7200115:25:01+00:00R1%%01OSPF/3/NBR\_CHG\_DOWN(1)[38]:Neighbor event:neighbor state changedtoDown.(ProcessId=1, NeighborAddress=10.0.0.2, NeighborEvent=KillNbr,NeighborPreviousState=Full, NeighborCurrentState=Down)

<R1>

Jan7200115:25:01+00:00R1%%01OSPF/3/NBR\_DOWN\_REASON(1)[39]:Neighborstateleavesfullorchanged to Down.(ProcessId=1, NeighborRouterId=10.0.0.2, NeighborAreaId=0,NeighborInterface=GigabitEthernet0/0/0,NeighborDownImmediatereason=NeighborDownDuetoKillNeighbor,

NeighborDownPrimeReason=Physical Interface State Change, NeighborChangeTime=2001-01-07 15:25:01)

<R1>

Request time out

Reply from 2.2.2.9: bytes=100 Sequence=8 time=11 ms

Reply from 2.2.2.9: bytes=100 Sequence=9 time=11 ms

Reply from 2.2.2.9: bytes=100 Sequence=10 time=78 ms

Reply from 2.2.2.9: bytes=100 Sequence=11 time=21 ms

Reply from 2.2.2.9: bytes=100 Sequence=12 time=19 ms Reply from 2.2.2.9: bytes=100 Sequence=13 time=18 ms --- FEC: IPV4 PREFIX 2.2.2.9/32 ping statistics ---13 packet(s) transmitted 12 packet(s) received 7.69% packet loss round-trip min/avg/max = 10/20/78 ms

Потерян один пакет. Это означает, что переключение было осуществлено в пределах 20 миллисекунд.